Dipl.-Ing. (FH) Thomas Fuchs Engineer's Office for Applied Spectroscopy

Ingenieurbüro für Angewandte Spektrometrie

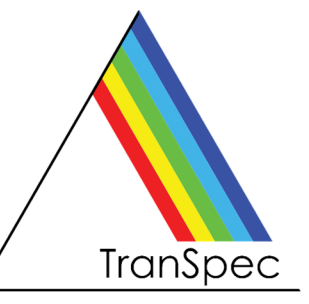

## FTM-ProLib++

### Programming Library for Film Thickness Measurement using TranSpec Film Thickness Gauges

For developing your own film thickness measurement applications using our TranSpec film thickness gauges, we provide our powerful and easy-to-use programming library **FTM-ProLib++**.

With FTM-ProLib++ the entire spectra data acquisition, like scanning the diode array, raw data averaging, dark current correction and the spectra normalization is fully encapsulated in just a few simple function calls. The measured interference spectra will be evaluated in real-time for either single layer or double layer film thickness using the same high precise Fast-Fourier Transform (FFT) algorithm as our FTM-ProVis Professional and FTM-ProVis Lite software packages.

FTM-ProLib+ gives you full access to all measured spectra (including raw data), the computed FFT spectrum and film thickness results and lets you create the so-called Spectra-Recorder files, which can be viewed and re-processed using FTM-ProVis. This way you can easily view and check all measurements executed with your application and FTM-ProLib++.

- Runtime licensed Dynamic Link Library (DLL) providing standard C calls Compatible with common C/C++ compiler, Visual Basic and VBA (Excel), LabVIEW
- Extensive parameter checking and measurement status verification during runtime You hardly can do anything wrong when working with FTM-ProLib++
- Supports special external I/O module with 8-channel TTL and 4-channel analog out
- Detailed user manual as PDF file and optionally as printed document
- Demo software as Windows console application, including C/C++ source code
- See next page for a short programming example!

Technical specifications on next page ►

# Dipl.-Ing. (FH) Thomas Fuchs Engineer's Office for Applied Spectroscopy

Ingenieurbüro für Angewandte Spektrometrie

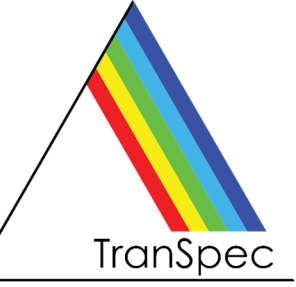

#### FTM-ProLib++ Programming Library • Technical Specifications

May 2025, related to version 4.6, without guarantee, subject to changes

#### Minimum Hardware and Software Requirements

- Standard PC/Laptop with Windows 10 or Windows 11
- C/C++ development system (MS Visual Studio recommended), Delphi, Visual Basic or VBA (Excel), LabVIEW
- TranSpec Process Spectrometer or TranSpec Lite Film Thickness Gauge
- FTM-ProVis software is recommended, but not required

#### **Programming Example**

// Step 1: open and initialize spectrometer
FTMPRO\_SPECHARDWARE sSpecHardwareInfo;
FTMPro\_OpenSpectrometer( FTMPRO\_TRANSPEC\_LITE, &sSpecHardwareInfo );

// Step 2: setup measurement parameter: FTMPRO MEASPARA sMeasPara; sMeasPara.dIntegrationTime = 20.0; // 20 ms integration time sMeasPara.bEnableAverage = 1; // averaging on sMeasPara.INumberAverage = 10: // 10 scans for averaging FTMPro\_SetMeasPara( &sMeasPara ); // notify settings to spectrometer // Step 3: perform measurement of an averaged Dark Current FTMPro CloseShutter(); // close shutter of connected lamp FTMPro\_RunMeasDarkCurrent(); // start measurement FTMPRO SPECSTATUS sSpecStatus; FTMPro\_GetSpecStatus( &sSpecStatus ); // wait until measurement is done while (sSpecStatus.bRunDarkCurrent) FTMPro\_GetSpecStatus( &sSpecStatus ); // Step 4: perform measurement of an averaged and Dark Current corrected Reference spectrum FTMPro OpenShutter(); // open shutter of connected lamp FTMPro\_RunMeasReference(); // start measurement FTMPro\_GetSpecStatus( &sSpecStatus ); // wait until measurement is done while (sSpecStatus.bRunReference) FTMPro\_GetSpecStatus( &sSpecStatus ); // Step 5: setup film thickness evaluation parameter (simple example) FTMPRO EVALPARA sEvalPara; sEvalPara.bSpecEvalRangeFull = 1; // use entire interference spectrum for evaluation sEvalPara.bPeakSearchRangeFull = 1; // search entire FFT spectrum for peak sEvalPara.dRefIndex = 1.56; // refraction index of the layer FTMPro\_SetSingleLayerEvalPara( &sEvalPara); // initialize single layer evaluation // Step 6: measure and evaluate an averaged and Dark Current corrected interference spectrum FTMPro\_RunMeasInterference(); // start measurement FTMPro GetSpecStatus( &sSpecStatus ); // wait until measurement is done while (sSpecStatus.bRunInterference) FTMPro\_GetSpecStatus( &sSpecStatus ); FTMPRO RESULT sResult; FTMPro.EvalSingleLayer( &sResult ); // evaluate interference spectrum // Done! Aside from other information, the structure <sResult> now contains: sResult.dThickness // the film thickness in microns sResult.blsPlausible // thickness seems to be plausible or not sResult.sDateAndTime // the date and time (microsecond resolution) of the measurement

Note TranSpec is a registered German trademark of Dipl.-Ing. (FH) Th. Fuchs, Engineer's Office for Applied Spectroscopy. All other mentioned product names are or possibly might be trademarks or registered trademarks of their owners.